# Sumario

| UT 03: Servicio DNS - Prácticas     | 2  |
|-------------------------------------|----|
| Actividades de introducción         | 2  |
| Configuración de servicio DNS       | 10 |
| Configuración de cliente DNS        |    |
| Configuración de servidor DNS       | 14 |
| Configuración de resolución inversa |    |

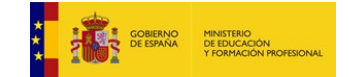

# **UT 03: Servicio DNS - Prácticas**

# Actividades de introducción

Realizar estas actividades básicas:

 Ejecutar el comando "nslookup <url>", donde <url> es alguna dirección web conocida. Observar la salida del comando. ¿Qué servidor DNS está respondiendo? ¿Qué direcciones IP se asocian con la URL?

```
$ nslookup www.amazon.com
Server: 127.0.0.53
Address: 127.0.0.53#53
Non-authoritative answer:
www.amazon.comcanonical name = www.cdn.amazon.com.
www.cdn.amazon.com canonical name = d3ag4hukkh62yn.cloudfront.net.
Name: d3ag4hukkh62yn.cloudfront.net
Address: 13.224.110.250
```

| \$ nslookup | www.iesclaradelrey.es |
|-------------|-----------------------|
| Server:     | 127.0.0.53            |
| Address:    | 127.0.0.53#53         |

Non-authoritative answer: Name: www.iesclaradelrey.es Address: 217.160.0.86 Name: www.iesclaradelrey.es Address: 2001:8d8:100f:f000::2b5

NOTA: Sobre la dirección stub-resolver 127.0.0.53:

(https://unix.stackexchange.com/questions/500536/what-are-dns-server-resolver-and-stub-resolver)

\$ dig @8.8.8.8 www.cidead.es +trace

```
; <<>> DiG 9.11.5-P4-5.1ubuntu2-Ubuntu <<>> @8.8.8.8 www.cidead.es +trace
; (1 server found)
;; global options: +cmd
                     54966 IN
                                  NS
                                         a.root-servers.net.
                    54966 IN NS
                                        b.root-servers.net.
                     54966 IN NS
                                        c.root-servers.net.
                     54966 IN NS
                                        d.root-servers.net.
                     54966 IN NS
                                        e.root-servers.net.
                     54966 IN NS
                                        f.root-servers.net.
                    54966INNSg.root-servers.net.54966INNSh.root-servers.net.54966INNSi.root-servers.net.
                                  NS
```

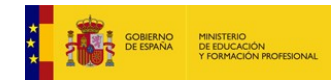

Materiales formativos de FP online propiedad del Ministerio de Educación y Formación Profesional Octubre 2019

### **CFGM: Sistemas Microinformáticos y Redes**

### Módulo: SERVICIOS EN RED - Curso: 2º - 2019/2020

| 22545<br>qgKR49di/uWZdCmRjOfo<br>AL8/fnLsVHHi86IONxx5<br>V76Qoh1kR+rxlsdEqLou<br>0kxD0drILeEnIovw30XV<br>C80lG7ZR+kC3ETFdHFAJ<br>;; Received 525 byte        | 54966 IN<br>54966 IN<br>54966 IN<br>54966 IN<br>54966 IN<br>P<br>IzjwTy04Be4u7i<br>c4oidLL3CAiS37<br>wewkTS4l66CcVt<br>aI+ECGNAEPooG6<br>hUOM6XfPNsHf3F<br>s from 8.8.8.8 | NS<br>NS<br>NS<br>RRSIG<br>LBJSK1dg<br>QBkqpZRG<br>74hqcOtms<br>cr/cgFp4l<br>5p6f1RAIG<br>57V+ya7W<br>8#53(8.8 | <pre>j.root-servers.net.<br/>k.root-servers.net.<br/>l.root-servers.net.<br/>m.root-servers.net.<br/>NS 8 0 518400 20191121170000 20191108160000<br/>i8XwwWMguvd94GTU00FGHuHIZnBUGdY8Xo2Ga4vEZyvBy93<br/>qNsDckDDc6C9jLq<br/>syIEAjD0hbaSxGQ<br/>DjRBj9F12+D7feR<br/>dFnUDvA3EkCS/Ab<br/>thzbpX7TEkI+79D /Sij9A==<br/>.8.8) in 5 ms</pre> |  |
|----------------------------------------------------------------------------------------------------|----------------------------------------------------------------------------------------------------|----------------------------------------------------------------------------------------------------|----------------------------------------------------------------------------------------------------|--|
| es.<br>es.<br>es.<br>es.<br>es.                                                                                                    | 172800 IN<br>172800 IN<br>172800 IN<br>172800 IN<br>172800 IN<br>172800 IN                                                                                                | NS<br>NS<br>NS<br>NS<br>NS                                                                                     | ns-ext.nic.cl.<br>f.nic.es.<br>g.nic.es.<br>h.nic.es.<br>ns1.cesca.es.<br>ns-es.nic.fr.                                                                                                    |  |
| es.                                                                                                    | 172800 IN<br>172800 IN                                                                                                    | NS<br>NS                                                                                                    | a.nic.es.<br>sps-ph isc org                                                                                                    |  |
| es.                                                                                                    | 86400 IN                                                                                                    | DS                                                                                                    | 29450 8 1                                                                                                    |  |
| 417BEAFB46ABF3430B75                                                                                                    | C5C29AEF785D47                                                                                                    | 76B60E1                                                                                                    | 20450 0 2                                                                                                    |  |
| 8BEC32A2C9CFE42E393B                                                                                                    | AF81FFE71B5210                                                                                                    | 03E940612                                                                                                    | 29450 8 2<br>2A4590B4763ADC5 39E4B563                                                                                                    |  |
| es.<br>22545<br>evhJRff8mjvjA1evGldQ<br>0zDmb4Ak3bhkBbwGNbmH<br>yZeqXzUTJeXEaJ5QdVYs<br>CEgKQMDFP/ZPR/5+AW22<br>C8TmEnFhGGMOVPq5gZKR<br>;; Received 938 byte | souther in si<br>5xAWI4bdoFwsIy<br>Yv+3ZANxo05mV4<br>OvdICymplsQ85r<br>saZAwRW0u45rL<br>Om001xKWr8IQ/r<br>s from 192.5.5                                                  | YHN5YXTp<br>/CKb+sbH.<br>ISN+aNQm<br>CC/K2zAjo<br>/YG5T+MM<br>AAnW0ioq4<br>5.241#53                            | GPSUqiPiTgiGKN3gGG/SdZ/4vkQH37J1piXPmVA91MvN84G<br>Jhgb//Ddu4a1GKt<br>j+juhnUHxNRnjxW<br>6+NsS/a6EDQ+gvy<br>/PHhq6O+pDAXkrJ<br>4nGMVpiJTsXb7m0 Be1Q8A==<br>(f.root-servers.net) in 5 ms                                                                                                    |  |
| cidead.es.                                                                                                    | 86400 IN                                                                                                    | NS                                                                                                    | minerva.ttd.net.                                                                                                    |  |
| ouos11a8str8ujfj43d8<br>OUSJRFUFLHV7BCSINCL2                                                                                                    | Normalization 18<br>100 10<br>100 10<br>100 10<br>10<br>10<br>10<br>10<br>10<br>10<br>10<br>10<br>10<br>10<br>10<br>10<br>1                                               | NS<br>28. 864<br>NS SOA RI                                                                                     | artemis.ttd.net.<br>400 IN NSEC3 1 1 5 80B353D46FBB5584<br>RSIG DNSKEY NSEC3PARAM                                                                                                    |  |
| ouos11a8str8ujfj43d8<br>20191103000814 21<br>LYmylCYnxIZtE/W7yjsu                                                                                            | lnkjvsg5tn80.e<br>09 es. d<br>sXaMExWgFkfhxI                                                                                                    | es. 8640<br>Dyc9DHqm<br>JObHz0BO                                                                               | 00 IN RRSIG NSEC3 8 2 86400 20191117075707<br>ASqhbtIHsJpVDy6/saK1IKcttRjiIXrMpGSubVMVq1vsL51<br>nYIOiF1dNc2OP9a                                                                                                    |  |
| fqv0a4mbmr9balhopap2                                                                                                    | uamale3r2bu9.e                                                                                                    | es. 864                                                                                                    | 400 IN NSEC3 1 1 5 80B353D46FBB5584                                                                                                    |  |
| FR0KB87B4UPSIDTVPDLG<br>fqv0a4mbmr9balhopap2<br>20191102160719 21<br>z5rz1gKydXostzT6mYH2<br>Fa0p8m+n/t/DPXgeAGJb<br>;; Received 592 byte                    | AAUI71VFI5S7 N<br>uamale3r2bu9.e<br>09 es. h<br>mvEJX/YZ6UxteF<br>oo34U0xyKwELHN<br>s from 204.61.                                                                        | NS DS RR<br>25. 8640<br>Iuo2INnL<br>83QuPjR<br>MrOo1Dn80<br>217.1#5                                            | SIG<br>DO IN RRSIG NSEC3 8 2 86400 20191116230815<br>D3SFdRQkv3UfaRpLzIl1LYJgp+v60u+/4GJS/Eju34g5JgY<br>J70M4wR2nMNdF2F<br>C4yNnDF8fpK19rs tiY=<br>3(g.nic.es) in 42 ms                                                                                                    |  |
| www.cidead.es.<br>cidead.es.<br>cidead.es.<br>;; Received 109 byte                                                                                           | 3600 IN<br>86400 IN<br>86400 IN<br>s from 213.0.1                                                                                                    | A<br>NS<br>NS<br>L84.68#53                                                                                     | 212.128.114.102<br>minerva.ttd.net.<br>artemis.ttd.net.<br>3(minerva.ttd.net) in 13 ms                                                                                                    |  |

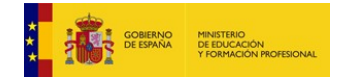

2. Realizar el ejercicio anterior capturando con wireshark los paquetes transmitidos por la red. ¿Qué protocolos y puertos se están usando?

| Eile | <u>File Edit View Go Capture Analyze Statistics Telephony Wireless Tools H</u> elp |                   |                |          |                         |                          |                           |             |                                                         |                           |  |  |
|------|------------------------------------------------------------------------------------|-------------------|----------------|----------|-------------------------|--------------------------|---------------------------|-------------|---------------------------------------------------------|---------------------------|--|--|
|      |                                                                                    |                   |                |          |                         |                          |                           |             |                                                         |                           |  |  |
| A    | Apply a display filter < Ctri/>                                                    |                   |                |          |                         |                          |                           |             |                                                         |                           |  |  |
| No.  | Time *                                                                             | Source            | Destination    | Protocol | Length Info             |                          |                           |             |                                                         |                           |  |  |
|      | 31 10.0752400                                                                      | 192.168.0.219     | 64.233.167.189 | UDP      | 71 58748 - 443 Len=29   |                          |                           |             |                                                         |                           |  |  |
|      | 32 10.6646283                                                                      | 192.168.0.203     | 224.0.0.251    | MDNS     | 412 Standard query resp | ionse 0x0000 PTR Google  | Home-Min1-5d8bb02042eac0  | 9e6a958778f | 40bdfef4googlecasttcp.local TXT, cache flush SRV, c     | ache flush 0 0 8009 5d8bb |  |  |
|      | 33 13.1217733                                                                      | SamsungE_98:d8:27 | Broadcast      | ARP      | 60 Who has 192.168.0.2  | ? Tell 192.168.0.205     |                           |             |                                                         |                           |  |  |
|      | 34 14.8939931                                                                      | 192.168.0.219     | 66.102.1.188   | TCP      | 66 48912 → 5228 [ACK]   | Seq=1 Ack=1 Win=501 Ler  | 1=0 TSval=3311684412 TSec | cr=12286065 | 43                                                      |                           |  |  |
|      | 35 14.9332625                                                                      | 66.102.1.188      | 192.168.0.219  | TCP      | 68 [TCP ACKed unseen s  | egment] 5228 - 48912 [/  | ACK] Seq=1 Ack=2 Win=2/1  | Len=0 TSva  | 1=1228651600 [Secr=3311188166                           |                           |  |  |
|      | 36 15.0328801                                                                      | 192.168.0.219     | 192.168.0.203  | TCP      | 176 57564 - 8009 [PSH,  | ACK] Seq=331 ACK=331 W   | Ln=705 Len=110 TSval=3183 | 326063 TSec | r=4158391 [TCP segment of a reassembled PDU]            |                           |  |  |
|      | 20 45 0422045                                                                      | 102 169 0 210     | 102 169 0 202  | TCD      | 66 57564 . 9000 [ACK]   | Sog=441 Ack=441 Win=70   | Lon=0 TSvo1=210226074 T   | Soor=41699  | as a segment of a reassembled Pboj                      |                           |  |  |
|      | 39 15.1103412                                                                      | 192.168.0.219     | 89.58.61.254   | DNS      | 89 Standard query 0xd3  | 32 A www.cdn.amazon.com  | 0 OPT                     | 0001-41000  | 5L                                                      |                           |  |  |
| -L-  | 40 15.1167531                                                                      | 80.58.61.254      | 192.168.0.219  | DNS      | 282 Standard query resp | ionse 0xd332 A www.cdn.a | amazon.com CNAME d3ag4huk | kkh62vn.clo | udfront.net A 13.224.110.250 NS ns-1144.awsdns-15.org N | S ns-130.awsdns-16.com NS |  |  |
|      | 41 15.1181358                                                                      | 192.168.0.219     | 80.58.61.254   | DNS      | 900 Standard query 0x63 | 21 AAAA d3ag4hukkh62yn   | cloudfront.net OPT        |             |                                                         |                           |  |  |
|      | 42 15.1241474                                                                      | 80.58.61.254      | 192.168.0.219  | DNS      | 1. Standard query resp  | ionse 0x6321 AAAA d3ag4  | hukkh62yn.cloudfront.net  | SOA ns-130  | .awsdns-16.com OPT                                      |                           |  |  |
|      |                                                                                    |                   |                |          |                         |                          |                           |             |                                                         |                           |  |  |
| 91   | 5.1103412.                                                                         | . 192.168.0.2     | 219            | 80.58.6  | 1.254                   | DNS                      | 89 Standard               | query       | 0xd332 A www.cdn.amazon.com OPT                         |                           |  |  |
| 01   | 5.1167531.                                                                         | . 80.58.61.25     | 54             | 192.168  | .0.219                  | DNS                      | 282 Standard              | query       | response 0xd332 A www.cdn.amazo                         | n.com CNAME d3ag4r        |  |  |
| 11   | 5.1181358.                                                                         | 192.168.0.2       | 219            | 80.58.6  | 1.254                   | DNS                      | 100 Standard              | query       | 0x6321 AAAA d3aq4hukkh62vn.clou                         | dfront.net OPT            |  |  |
| 2 1  | 5.1241474.                                                                         | 80.58.61.25       | 54             | 192.168  | .0.219                  | DNS                      | 181 Standard              | query       | response 0x6321 AAAA d3ag4hukkh                         | 62yn.cloudfront.ne        |  |  |

Para ver los puertos utilizados y más información de cada trama, miramos la parte inferior de la pantalla de wireshark:

| <pre>     Frame 40: 282 bytes on wire (2256 bits), 282 bytes captured (2256 bits) on interface 0     Ethernet II, Src: AskeyCom_91:81:77 (d4'7b:06):181:77), Dst: IntelCor_f5:13:ce (d4:25:8b:f5:13:ce)     Internet Protocol Version 4, Src: 80.58.61.254, Dst: 192.168.0.219     User Datagram Protocol, Src Port: 53, Dst Port: 42833     Domain Name System (response)     Transaction ID: 0xd332     Flags: 0xd180 Standard query response, No error     Questions: 1     Answer RRs: 2     Authority RRs: 4     Additional RRs: 1     Queries     Answers     Authoritative nameservers     Additional records     [Request In: 39]     [Time: 0.006411894 seconds]      Ode 0 d0 exected as a dd fe exected as a dd fe exected as dd fe exected as a dd fe exected as dd fe exected as dd fe e</pre> |   |    |                              |                                                       |           |     |      |      |      |        |      |     |      |      |      |      |      |     |     |                                               |
|----------------------------------------------------------------------------------------------------|---|----|------------------------------|-------------------------------------------------------|-----------|-----|------|------|------|--------|------|-----|------|------|------|------|------|-----|-----|-----------------------------------------------|
| <pre>&gt; Ethernet II, Src: AskeyCom_91:81:77 (d4:7b:b0:91:81:77), Dst: IntelCor_f5:13:ce (d4:25:8b:f5:13:ce) &gt; Internet Protocol Version 4, Src: 80.58.61.254, Dst: 192.168.0.219 &gt; User Datagram Protocol, Src Port: 53, Dst Port: 42833 &gt; Domain Name System (response)     Transaction ID: 0xd32 &gt; Flags: 0x8180 Standard query response, No erro     Questions: 1     Answer RRs: 2     Authority RRs: 4     Additional RRs: 1     Queries &gt; Authority RRs: 4     Additional RRs: 1     Queries &gt; Authority RRs: 39]     [Time: 0.006411894 seconds]  0000    d4 25 8b f5 13 ce d4 7b    b0 91 81 f7 08 00 45 00     (x</pre>                                                                                                    | Γ | ١. | Fran                         | ne 4                                                  | 0:        | 282 | by   | tes  | on   | Wİ     | re ( | 225 | 6 b: | its  | ), 2 | 82   | byt  | es  | cap | otured (2256 bits) on interface 0             |
| <pre>&gt; Internet Protocol Version 4, Src: 80:58.61.254, Dst: 192.168.0.219 &gt; User Datagram Protocol, Src Port: 53, Dst Port: 42833 &gt; Domain Name System (response) Transaction ID: 0xd322 &gt; Flags: 0x8180 Standard query response, No error Questions: 1 Answer RRs: 2 Authority RRs: 4 Additional RRs: 1 &gt; Queries &gt; Answers &gt; Authoritative nameservers &gt; Additional records [Request In: 39] [Time: 0.006411894 seconds] </pre>                                                                                                    |   | •  | Ethe                         | erne                                                  | et I      | Ι,  | Src  | : A  | ske  | yCo    | m_91 | :81 | :f7  | (d4  | 1:7t | ):b0 | ):91 | :81 | :f7 | ), Dst: IntelCor_f5:13:ce (d4:25:8b:f5:13:ce) |
| <pre>&gt; User Datagram Protocol, Src Port: 53, Dst Port: 42833 &gt; Domain Name System (response) Transaction ID: 0xd322 &gt; Flags: 0x8180 Standard query response, No error Questions: 1 Answer RRs: 2 Authority RRs: 4 Additional RRs: 1 &gt; Queries &gt; Answers &gt; Authoritative nameservers &gt; Additional records [Time: 0.006411894 seconds]  0000 d4 25 8b f5 13 ce d4 7b b0 91 81 f7 08 00 45 00 &gt; Authoritative nameservers &gt; Additional records [Time: 0.006411894 seconds]  0000 d4 25 8b f5 13 ce d4 7b b0 91 81 f7 08 00 45 00 &gt; Authoritative nameservers &gt; Additional records [Time: 0.006411894 seconds]  0000 d4 25 8b f5 13 ce d4 7b b0 91 81 f7 08 00 45 00 &gt;</pre>                                                                                                    |   | •  | Inte                         | erne                                                  | et P      | rot | oco  | 1 V  | ers  | ion    | 4,   | Src | : 80 | 9.58 | 3.61 | . 25 | 54,  | Dst | : 1 | 92.168.0.219                                  |
| <pre>&gt; Domain Name System (response) Transaction ID: 0x0332 &gt; Flags: 0x8180 Standard query response, No error Questions: 1 Answer RRs: 2 Authority RRs: 4 Additional RRs: 1 &gt; Queries &gt; Answers &gt; Additional RRs: 1 &gt; Queries &gt; Answers &gt; Authoritative nameservers &gt; Additional records [Request In: 39] [Time: 0.006411894 seconds] </pre>                                                                                                    |   | ×. | User                         | Jser Datagram Protocol, Src Port: 53, Dst Port: 42833 |           |     |      |      |      |        |      |     |      |      |      |      |      |     |     |                                               |
| Transaction ID: 0xd332         > Flags: 0x8180 Standard query response, No error         Questions: 1         Answer RRs: 2         Authority RRs: 4         Additional RRs: 1         > Queries         > Answers         > Authority RRs: 3         Additional RRs: 1         > Queries         > Authoritative nameservers         > Additional records         [Request In: 39]         [Time: 0.006411894 seconds]                                                                                                    |   | -  | Doma                         | Domain Name System (response)                         |           |     |      |      |      |        |      |     |      |      |      |      |      |     |     |                                               |
| <pre>&gt; Flags: 0x8180 Standard query response, No error<br/>Questions: 1<br/>Answer RRs: 2<br/>Authority RRs: 4<br/>Additional RRs: 1<br/>&gt; Queries<br/>&gt; Answers<br/>&gt; Authoritative nameservers<br/>&gt; Additional records<br/>[Request In: 39]<br/>[Time: 0.006411894 seconds]</pre>                                                                                                    |   |    | Т                            | Transaction ID: 0xd332                                |           |     |      |      |      |        |      |     |      |      |      |      |      |     |     |                                               |
| Questions: 1       Answer RRs: 2         Authority RRs: 4       Additional RRs: 1         Queries       Authoritative nameservers         Additional records       [Request In: 39]         [Time: 0.006411894 seconds]                                                                                                    |   |    | .) E                         | Flags: 0x8180 Standard query response, No error       |           |     |      |      |      |        |      |     |      |      |      |      |      |     |     |                                               |
| Answer RRs: 2         Authority RRs: 4         Additional RRs: 1         Queries         Answers         Authoritative nameservers         Additional records         [Request In: 39]         [Time: 0.006411894 seconds]         0000       04 25 8b f5 13 ce d4 7b b0 91 81 f7 08 00 45 00 %{         010       01 cc 11 49 00 00 f8 11 60 dc 50 3a 3d fe c0 a8         020       00 db 00 35 a7 51 00 f8 d7 cf d3 32 81 80 00 01         021       00 dc 16 fe 03 36 ff 6d 00 00 100 01 c0 cc         0220       00 db 00 35 a7 51 00 f8 d7 cf d3 32 81 80 00 01         0230       00 92 00 04 00 01 03 77 77 77 70 36 36 46 6e 06 61w ww.cdn.a         0240       6d 17 a6 fe 6e 33 66 ff d0 00 01 00 01 c0 cc         0250       00 05 00 01 00 00 00 29 00 1f 0e 64 33 61 67 34)         0250       00 05 00 01 00 00 00 29 00 1f 0e 64 33 61 67 34)         0250       00 00 35 00 04 dd e0 6e fa c0 30 00 02 00 01 00 ront.net         0260       68 75 6b 6b 68 36 32 79 6e 0a 63 6 cf 75 64 66 hukkh62y n.cloudf         0990       02 a2 f9 00 17 07 6e 73 2d 31 31 34 34 09 61 77sn s-1144 aw         0980       02 a2 f9 00 13 06 6e 73 2d 31 33 30 09st.144 aw         0980       00 a1 00 2 a2 f9 00 13 06 6e 73 2d 32 31 09ns -130                                                                                                    |   |    | 0                            | Ouestions: 1                                          |           |     |      |      |      |        |      |     |      |      |      |      |      |     |     |                                               |
| Authority RRs: 4<br>Additional RRs: 1<br>> Queries<br>> Answers<br>> Authoritative nameservers<br>> Additional records<br>[Request In: 39]<br>[Time: 0.006411894 seconds]<br>0000 d4 25 8b f5 13 ce d4 7b b0 91 81 f7 08 00 45 00                                                                                                    |   |    | Answer RRs: 2                |                                                       |           |     |      |      |      |        |      |     |      |      |      |      |      |     |     |                                               |
| Additional RRs: 1<br>• Queries<br>• Answers<br>• Authoritative nameservers<br>• Additional records<br>[Request In: 39]<br>[Time: 0.006411894 seconds]<br>0000 d4 25 8b f5 13 ce d4 7b b0 91 81 f7 08 00 45 00 ·% ···· { ···· E·<br>• Additional records<br>[Request In: 39]<br>[Time: 0.006411894 seconds]<br>0000 d4 25 8b f5 13 ce d4 7b b0 91 81 f7 08 00 45 00 ·% ···· { ···· E·<br>• 010 01 0c 11 49 00 00 f8 11 60 dc 50 3a 3d fe co a8 ··· I··· ·P:=···<br>0020 00 db 00 35 a7 51 00 f8 d7 cf d3 28 18 80 00 11 ··· ·F:=···<br>0030 00 22 00 04 00 01 03 77 77 77 03 63 64 6e 06 61 ····· ·W Ww.cdn.a<br>0046 d6 d1 7a 6f 6e 03 63 6f 6d 00 00 10 00 1c 00 cc mazon.co m······<br>0055 00 05 00 01 00 00 00 29 00 1f 0e 64 33 617 34 ····· ··· · · · · · · · · · · · · ·                                                                                                    |   |    | Authority RRs: 4             |                                                       |           |     |      |      |      |        |      |     |      |      |      |      |      |     |     |                                               |
| • Queries         • Answers         • Authoritative nameservers         • Additional records         [Request In: 39]         [Time: 0.006411894 seconds]                                                                                                    |   |    | Additional RRs: 1            |                                                       |           |     |      |      |      |        |      |     |      |      |      |      |      |     |     |                                               |
| <pre>&gt; Answers<br/>&gt; Authoritative nameservers<br/>&gt; Additional records<br/>[Request In: 39]<br/>[Time: 0.006411894 seconds]<br/>0000 d4 25 8b f5 13 ce d4 7b b0 91 81 f7 08 00 45 00</pre>                                                                                                    |   |    | AUDILIDIAL KKS: 1<br>Dupries |                                                       |           |     |      |      |      |        |      |     |      |      |      |      |      |     |     |                                               |
| <pre>&gt; Authoritative nameservers<br/>&gt; Additional records<br/>[Request In: 39]<br/>[Time: 0.006411894 seconds]<br/>0000 d4 25 8b f5 13 ce d4 7b b0 91 81 f7 08 00 45 00{</pre>                                                                                                    |   |    | > Querzes                    |                                                       |           |     |      |      |      |        |      |     |      |      |      |      |      |     |     |                                               |
| <pre>&gt; Additional records<br/>[Request In: 39]<br/>[Time: 0.006411894 seconds]<br/>0000 d4 25 8b f5 13 ce d4 7b b0 91 81 f7 08 00 45 00</pre>                                                                                                    |   |    | 1                            | uth                                                   | ori       | tat | ive  | nar  | nese | arve   | are  |     |      |      |      |      |      |     |     |                                               |
| Productional regulation in regulation in regulation regulation in regulation in regulation in reg                                      |   |    |                              | ddi                                                   | tio       | nal | ro   | cord | 100  | 51 V C | 13   |     |      |      |      |      |      |     |     |                                               |
| Intervision       Image: Seconds]         [Time: 0.006411894 seconds]         0000       d4 25 8b f5 13 ce d4 7b       b0 91 81 f7 08 00 45 00       % { E.         0010       01 0c 11 49 00 00 f8 11       60 dc 50 3a 3d fe c0 a8       I P:=         0020       00 db 00 35 a7 51 00 f8 d7 cf d3 32 81 80 00 1       S.Q 2         0030       00 02 00 04 00 01 03 77 77 70 63 64 6e 06 61          0040       6d 61 7a 6f 6e 03 63 6f 6d 00 00 01 00 f1 c0 0c       mazon.co m                                                                                                    |   |    | 1 7                          | Pog                                                   | 100       | + T |      | 201  | 15   |        |      |     |      |      |      |      |      |     |     |                                               |
| 0000       d4 25 8b f5 13 ce d4 7b       b0 91 81 f7 08 00 45 00       .%{E.         0010       01 0c 11 49 00 00 f8 11       60 dc 50 3a 3d fe co a8      IP:=         0020       00 db 00 35 a7 51 00 f8 d7 cf d3 32 81 80 00 01      5.Q2         0030       00 02 00 04 00 01 377 77 77 03 63 64 6e 06 61      ww ww.cdn.a         0040       6d 61 7a 6f 6e 03 63 6f 6d 00 00 01 00 01 c0 0c       mazon.co m         0050       00 95 00 01 00 00 02 90 01 ff 0e 64 33 61 67 34      )d3ag4         0066       68 75 6b 6b 68 36 32 79 6e 0a 63 6c ff 75 64 66       hukkh62y n.cloudf         0070       72 6f 6e 74 03 6e 65 74 00 c0 30 00 100 01 00          0080       00 02 32 f9 00 17 07 6e 73 2d 31 31 34 34 09 61 77      ns -1144 aw         0040       64 6e 73 2d 31 35 03 6f 72 67 00 c0 30 00 02 sdms-15 org.0      ns -130         0040       00 01 00 2a 2 f9 00 13 06 6e 73 2d 31 33 30 09      ns -130         0040       61 77 73 64 6e 73 2d 31 36 c0 1b c0 30 00 02 00       awsdns-1 6         0010       01 00 02 a2 f9 00 19 07 6e 73 2d 32 30 32 31 09          0040       61 77 73 64 6e 73 2d 36 00 26 36 f0 27 75 6b 00       awsdns-6 0.co.uk.         0040       00 02 00 01 00 01 00 02 a2 f9 00 13 06 6e 73 2d 32       awsdns-6 0.co.uk. </td <th></th> <td></td> <td>Ļ</td> <td>Tim</td> <td>ues<br/>o:</td> <td></td> <td>264</td> <td>110</td> <td></td> <td></td> <td>onde</td> <td>1</td> <td></td> <td></td> <td></td> <td></td> <td></td> <td></td> <td></td> <td></td>                                                                                                    |   |    | Ļ                            | Tim                                                   | ues<br>o: |     | 264  | 110  |      |        | onde | 1   |      |      |      |      |      |     |     |                                               |
| 0000       d4 25 8b f5 13 ce d4 7b       b0 91 81 f7 08 00 45 00       ·%····{{       ·····E·         0010       01 0c 11 49 00 00 f8 11       60 dc 50 3a 3d fe c0 a8       ·····P:=···         0020       00 db 00 35 a7 51 00 f8 d7 cf d3 32 81 80 00 01       ····P:=···         0030       00 20 00 44 00 01 03 77 77 77 03 63 64 6e 06 61       ······w ww.cdn.a         0040       6d 61 7a 6f 6e 03 63 6f 6d 00 00 01 00 01 c0 0c       mazon.comw       www.cdn.a         0050       00 05 00 01 00 00 00 29 00 1f 0e 64 33 61 67 34       ······) ···d3ag4         0060       68 75 6b 6b 68 36 22 79 6e 0a 63 6c 6f 75 64 66       hukkh62y n.cloudf         0070       72 6f 6e 74 03 6e 65 74 00 c0 30 00 02 00 01 00       ··5···n ··0····         0080       00 00 35 00 04 0d e0 6e fa c0 30 00 02 00 01 00       ··5···n ··0····         0080       00 02 23 2 f9 00 17 07 6e 73 2d 31 31 34 34 09 61 77       ·····ns -1144.aw         00a0       73 64 6e 73 2d 31 35 03 6f 72 67 00 c0 30 00 02 00       awsdns-1 6······         0010       00 2 a2 f9 00 19 07 6e 73 2d 31 33 30 09       ······       ns-130·         0010       01 00 02 a2 f9 00 19 07 6e 73 2d 32 30 32 31 09       ·······       ns-2021·         0010       01 00 02 a2 f9 00 19 07 6e 73 2d 32 30 32 31 09       ········       ns-2021·         0010       01 00 02 a2 f9 00                                                                                                    |   |    | L                            | 1.700                                                 | e.        | 0.0 | 904. | 110: | 94 : | secu   | mus  | 1   |      |      |      |      |      |     |     |                                               |
| 0000       d4 25 8b f5 13 ce d4 7b       b0 91 81 f7 08 00 45 00       ·%·····{{       ·····E·         0010       01 0c 11 49 00 00 f8 11       60 dc 50 3a 3d fe c0 a8       ······P:=···         0020       00 db 00 35 a7 51 00 f8 d7 cf d3 32 81 80 00 01       ······P:=···         0030       00 22 00 04 00 01 03 77 77 77 03 63 64 6e 06 61       ·······w ww.cdn.a         0040       6d 61 7a 6f 6e 03 63 6f 6d 00 00 01 00 01 c0 0c       mazon.com.····       ww.cdn.a         0050       00 05 00 01 00 00 02 90 00 1f 0e 64 33 61 67 34       ·····) ··· d3ag4         0060       68 75 6b 6b 83 32 79 6e 0a 63 6c ff 75 64 66       hukkh62y n.cloudf         0070       72 6f 6e 74 03 6e 65 74       00 c0 30 00 10 00 100       00 01 00         0080       00 035 00 04 0d e0 6e fa c0 30 00 02 00 01 00       ·····s s-1144.aw         0080       02 a2 f9 00 17 07 6e 73 2d 31 33 13 44 40 9 61 77       ·····s s-130.         0090       02 a2 f9 00 13 06 67 73 2d 32 33 32 09       ····· s-s-130.         0010       00 a2 a2 f9 00 19 07 6e 73 2d 32 33 23 23 30 09       ····· s-s-212.         0010       00 a2 a2 f9 00 19 07 6e 73 2d 32 30 32 31 09       ······ s-s-202.         0010       00 a2 a2 f9 00 19 07 6e 73 2d 32 30 32 31 09       ········ s-s-202.         0010       00 a2 a2 f9 00 19 07 6e 73 2d 32 30 32 31 09       ········ s-s-202.                                                                                                    |   |    |                              |                                                       |           |     |      |      |      |        |      |     |      |      |      |      |      |     |     |                                               |
| 0000       d4 25 8b f5 13 ce d4 7b       b0 91 81 f7 08 00 45 00       ·%····{{··E·         0010       01 0c 11 49 00 00 f8 11       60 dc 50 3a 3d fe c0 a8       ·······P:=···         0020       00 db 00 35 a7 51 00 f8 d7 cf d3 32 81 80 00 01       ······P:=···         0030       00 02 00 04 00 01 03 77 77 70 36 63 64 6e 06 61       ·······W Ww.cdn.a         0040       6d 61 7a 6f 6e 03 63 6f 6d 00 00 01 00 01 c0 0c       mazon.co m·····         0050       00 95 00 01 00 00 02 9       00 1f 0e 64 33 61 67 34       ·······         0050       00 95 00 01 00 00 02 9       00 1f 0e 64 33 61 67 34       ······         0050       00 95 00 01 00 00 00 29       00 1f 0e 64 33 61 67 34       ·······         0050       00 95 00 01 00 00 00 29       00 1f 0e 64 33 61 67 34       ·······         0050       00 95 00 01 00 00 00 29       00 1f 0e 64 33 61 67 34       ·······         0050       00 95 00 01 00 00 00 29       00 1f 0e 01 00 01 00       ront.net ··0····         0060       87 56 b6 b6 83 63 32 79       6e 0a 63 6c f7 5 64 66       hukkh62y n cloudf         0070       72 6f 6e 74 03 6e 65 74       00 c0 30 00 20 00 11 00       ·······       ······         0080       00 35 06 04 0d ee 6e fa c0 30 00 02 00 01 00       ············       ············       ···············      <                                                                                                    |   |    |                              |                                                       |           |     |      |      |      |        |      |     |      |      |      |      |      |     |     |                                               |
| 0000       d4 25 8b f5 13 ce d4 7b       b0 91 81 f7 08 00 45 00       ·%····{{ ···E:         0010       01 0c 11 49 00 00 f8 11       60 dc 50 3a 3d fe c0 as       ····································                                                                                                    |   |    |                              |                                                       |           |     |      |      |      |        |      |     |      |      |      |      |      |     |     |                                               |
| 0000       d4       25       8b       f5       13       ce       d4       7b       b0       91       81       f7       08       00       45       00       ····································                                                                                                    | Ļ |    |                              |                                                       |           |     |      |      |      |        |      |     |      |      |      |      |      |     |     |                                               |
| 0010       01 00 11 49 00 00 f8 11       60 dc 50 3a 3d fe c0 a8       I '.P:=         0020       00 db 00 35 a7 51 00 f8       d7 cf d3 32 81 80 00 01       F: 'P:=         0030       00 02 00 04 00 01 03 77       77 73 36 36 46 e0 66 1       F: 'P:=         0040       6d 61 7a 6f 6e 03 63 6f 6d 00 00 11 00 01 c0 0c       mazon.co m       www.cdn.a         0050       00 05 00 01 00 00 00 29 00 1f 0e 64 33 61 67 34      )                                                                                                    |   | 00 | 000                          | d4                                                    | 25        | 8b  | f5   | 13   | се   | d4     | 7b   | b0  | 91   | 81   | f7   | 08   | 00   | 45  | 00  | ·%····{ ····E·                                |
| 0020       00       00       03       a7       51       00       f6       d7       cf       d3       28       80       00       01      5.Q.      2         0030       00       02       00       04       00       01       03       77       77       77       03       63       64       60       01      5.Q.      2         0040       64       67       66       03       63       64       60       01       c0        www.cdn.a         0050       00       05       00       01       00       01       00       01       c0                                                                                                    | l | 00 | 10                           | 01                                                    | 0c        | 11  | 49   | 00   | 00   | f8     | 11   | 60  | dc   | 50   | 3a   | 3d   | fe   | c0  | a8  | · · · I · · · · ` · P := · · ·                |
| 0030       00       02       00       04       00       1       03       77       77       70       3       63       64       60       61                                                                                                    | l | 00 | 20                           | 00                                                    | db        | 00  | 35   | a7   | 51   | 00     | f8   | d7  | cf   | d3   | 32   | 81   | 80   | 00  | 01  | · · · 5 · Q · · · · · 2 · · · ·               |
| 0040       6d       61       7a       6f       6e       03       63       6f       6d       00       00       01       00       01       00       01       00       01       00       01       00       01       00       01       00       01       00       01       00       01       00       01       00       01       00       00       01       00       01       00       01       00       01       00       01       00       01       00       01       00       01       00       01       00       01       00       01       00       01       00       01       00       01       00       01       00       01       00       01       00       01       00       01       00       01       00       01       00       00       01       00       01       00       01       00       01       00       01       00       01       00       01       00       01       00       01       00       01       00       01       00       01       00       01       00       01       00       01       01       01       00       <                                                                                                    | l | 00 | 030                          | 00                                                    | 02        | 00  | 04   | 00   | 01   | 03     | 77   | 77  | 77   | 03   | 63   | 64   | 6e   | 06  | 61  | ·····w ww.cdn.a                               |
| 0050       00       05       00       01       00       02       00       1f       0e       64       33       61       67       34      )      dag4         0060       68       75       6b       6b       83       62       27       9       6e       0a       63       6c       6f       75       64       66       74       03       6e       65       74       00       60       00       00       01       00       ront.net         0         0080       00       03       00       04       04       e0       6e       fa       03       00       01       00       ront.net        0         0080       02       02       01       00       01       00       ront.net       .0         0080       02       02       13       13       13       13       40       09       10         .0       .0       .0       .0       .0       .0       .0       .0       .0       .0       .0       .0       .0       .0       .0       .0.                                                                                                    | l | 00 | )40                          | 6d                                                    | 61        | 7a  | 6f   | 6e   | 03   | 63     | 6f   | 6d  | 00   | 00   | 01   | 00   | 01   | c0  | 0c  | mazon co m·····                               |
| 0060       68       75       6b       68       36       32       79       6e       0a       63       6c       6f       75       64       66       hukkh62y       ncloudf         0070       72       6f       6e       74       03       6e       65       74       00       c0       03       00       01       00       100       100       nt       nct       net       00         00       nt       net       .00        00       00       35       00       04       00       6e       7a       c0       00       00       00       00       00       00       00       00       00       00       00       00       00       00       00       00       00       00       00       00       00       00       00       00       00       00       00       00       00       00       00       00       00       00       00       00       00       00       00       00       00       00       00       00       00       00       00       00       00       00       00       00       00       00       00                                                                                                    | l | 00 | 050                          | 00                                                    | 05        | 00  | 01   | 00   | 00   | 00     | 29   | 00  | 1f   | 0e   | 64   | 33   | 61   | 67  | 34  | ·····) ···d3ag4                               |
| 0070       72       6f       6e       74       03       6e       65       74       00       c0       30       00       01       00       01       00       ront.net          0080       00       03       50       04       de       6e       fa       c0       30       00       02       00       100                                                                                                    | l | 00 | 060                          | 68                                                    | 75        | 6b  | 6b   | 68   | 36   | 32     | 79   | 6e  | 0a   | 63   | 6c   | 6f   | 75   | 64  | 66  | hukkh62y n·cloudf                             |
| 0080       00       035       00       04       0d       e0       6       fa       c0       30       00       02       00       01       00                                                                                                    | l | 00 | 070                          | 72                                                    | 6f        | 6e  | 74   | 03   | 6e   | 65     | 74   | 00  | c0   | 30   | 00   | 01   | 00   | 01  | 00  | ront net · · O · · · ·                        |
| 0090       02 a2 f9 00 17 07 6e 73       2d 31 31 34 34 09 61 77      s -1144.aw         00a0       73 64 6e 73 2d 31 35 03       6f 72 67 00 c0 30 00 2       sdms-15. org0         00b0       00 01 00 02 a2 f9 00 13       06 6e 73 2d 31 33 30 09       sdms-15. org0         00c0       61 77 73 64 6e 73 2d 31       36 c0 1b c0 30 00 02 00       awsdns-1 60         00c0       61 77 73 64 6e 73 2d 31       36 c0 1b c0 30 00 22 00       awsdns-1 60         00c0       61 77 73 64 6e 73 2d 36       30 02 63 6f 02 75 6b 00       awsdns-6 0.co.uk.         00c0       61 77 73 64 0e 73 2d 32 a2 190 02 63 6f 02 75 6b 00       awsdns-6 0.co.uk.                                                                                                    | l | 00 | 080                          | 00                                                    | 00        | 35  | 00   | 04   | Θd   | e0     | 6e   | fa  | c0   | 30   | 00   | 02   | 00   | 01  | 00  | · · 5 · · · n · · 0 · · · ·                   |
| 00a0       73       64       6e       73       2d       31       35       03       6f       72       67       00       c0       30       00       02       sdns-15       org.0       org.0         00b0       00       01       00       02       a2       f9       00       13       06       6e       73       2d       31       33       00       org.0       org.0                                                                                                    | l | 00 | 90                           | 02                                                    | a2        | f9  | 00   | 17   | 07   | 6e     | 73   | 2d  | 31   | 31   | 34   | 34   | 09   | 61  | 77  | •••••ns -1144 aw                              |
| 00b0       00       01       00       02       a2       f9       00       13       06       6e       73       2d       31       33       00                                                                                                    | l | 00 | )a0                          | 73                                                    | 64        | 6e  | 73   | 2d   | 31   | 35     | 03   | 6f  | 72   | 67   | 00   | c0   | 30   | 00  | 02  | sdns-15 org 0.                                |
| 00c0       61       77       73       64       6e       73       2d       31       36       c0       1b       c0       30       00       02       00       awsdns-1       60         00r00       01       00       02       a2       f9       00       19       07       6e       73       2d       32       30       32       31       90                                                                                                    | 1 | 00 | 0d0                          | 00                                                    | 01        | 00  | 02   | a2   | f9   | 00     | 13   | 06  | 6e   | 73   | 2d   | 31   | 33   | 30  | 09  | ····· ns-130·                                 |
| 00d0         01         00         02         a2         f9         00         19         07         6e         73         2d         32         30         32         31         09          ns-2021.           00e0         61         77         73         64         6e         73         2d         36         6f         02         75         6b         00         awsdns-6         0.co.uk.           00f0         c0         30         02         03         13         06         6e         73         2d         0         ns-                                                                                                    |   | 00 | )c0                          | 61                                                    | 77        | 73  | 64   | 6e   | 73   | 2d     | 31   | 36  | c0   | 1b   | c0   | 30   | 00   | 02  | 00  | awsdns-1 6···0···                             |
| 00e0         61         77         73         64         6e         73         2d         30         02         63         6f         02         75         6b         00         awsdns-6         0 cco·uk           00f0         c0         30         00         02         03         01         00         02         02         03         06         6e         73         2d         0······ ···· ·ns-                                                                                                    | 1 | 00 | 0b(                          | 01                                                    | 00        | 02  | a2   | f9   | 00   | 19     | 07   | 6e  | 73   | 2d   | 32   | 30   | 32   | 31  | 09  | ····· ns-2021·                                |
| 00f0 c0 30 00 02 00 01 00 02 a2 f9 00 13 06 6e 73 2d 00000000000000000000000000000000000                                                                                                    | 1 | 00 | e0                           | 61                                                    | 77        | 73  | 64   | 6e   | 73   | 2d     | 36   | 30  | 02   | 63   | 6f   | 02   | 75   | 6b  | 00  | awsdns-6 0.co.uk                              |
|                                                                                                    |   | 00 | 0f0                          | c0                                                    | 30        | 00  | 02   | 00   | 01   | 00     | 02   | a2  | f9   | 00   | 13   | 06   | 6e   | 73  | 2d  | • 0 • • • • • • • • • • • • • • • • • •       |

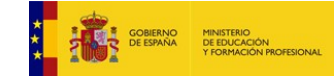

| <u>File Edit View Go</u>                                                                                                    | Capture Analyze Statistics                                                                                                    | Telephony Wireless I                                                                                          | ools <u>H</u> elp                  |                                                                                                    |
|----------------------------------------------------------------------------------------------------|----------------------------------------------------------------------------------------------------|----------------------------------------------------------------------------------------------------|------------------------------------|----------------------------------------------------------------------------------------------------|
|                                                                                                    | 🗅 🔝 🛣 🛄 🔇                                                                                                    | • • • • • • • •                                                                                               |                                    |                                                                                                    |
| Apply a display filter                                                                                                    | . <ctrl-></ctrl->                                                                                                    |                                                                                                    |                                    |                                                                                                    |
| lo. Time                                                                                                    | Source                                                                                                    | Destination                                                                                                   | Protocol                           | Length Info                                                                                                    |
| 75 17.6044532                                                                                                    | 192.168.0.219                                                                                                    | 192.168.0.203                                                                                                 | TCP                                | 66 57564 → 8009 [ACK] Seq=441 Ack=441 Win=705 Len=0 TSval=319273812 TSecr=4253671                                                                                                    |
|                                                                                                    | IntelCor_f5:13:ce                                                                                                    | Itu-T_52:76:96                                                                                                |                                    | 60 U, func=UI; SNAP, OUI 0x00139D (MaxLinear Hispania S.L.U.), PID 0x0C01                                                                                                    |
| 77 19.2350343                                                                                                    | 192.168.0.219                                                                                                    | 80.58.61.254                                                                                                  | DNS                                | 88 Standard query 0x37a4 A iesclaradelrey.es OPT                                                                                                    |
| - 78 19.2710034                                                                                                    | 80.58.61.254                                                                                                    | 192.168.0.219                                                                                                 | DNS                                | 104 Standard query response 0x37a4 A iesclaradelrey.es A 217.160.0.86 OPT                                                                                                    |
| 79 19.2724731                                                                                                    | 192.168.0.219                                                                                                    | 80.58.61.254                                                                                                  | DNS                                | 38 Standard query 0x0444 AAAA lesclaradelrey.es UPI                                                                                                    |
| 81 19 5587441                                                                                                    | fe80::d67h:b0ff:fe01:                                                                                                    | 192.108.0.219                                                                                                 | TCMPV6                             | 78 Router Advertisement from d4-76-b0-91-81-67                                                                                                    |
| 82 20,4801966                                                                                                    | SamsungE 98:d8:27                                                                                                    | Broadcast                                                                                                    | ARP                                | 60 Who has 192,168,0,22 Tell 192,168,0,205                                                                                                    |
| 83 21,7098198                                                                                                    | 64,233,167,189                                                                                                    | 192,168,0,219                                                                                                 | UDP                                | 82 443 → 58748 Len=40                                                                                                    |
| 84 21.7173841                                                                                                    | 192.168.0.219                                                                                                    | 64.233.167.189                                                                                                | UDP                                | 71 58748 → 443 Len=29                                                                                                    |
| 85 22.0166508                                                                                                    | 192.168.0.2                                                                                                    | 224.0.0.1                                                                                                    | IGMPv2                             | 60 Membership Query, general                                                                                                    |
| 86 22.0166865                                                                                                    | fe80::d67b:b0ff:fe91:.                                                                                                    | . ff02::1                                                                                                    | ICMPv6                             | 90 Multicast Listener Query                                                                                                    |
| 87 22.0289204                                                                                                    | fe80::3d90:9b4e:c785:                                                                                                    | . ff02::16                                                                                                    | ICMPv6                             | 110 Multicast Listener Report Message v2                                                                                                    |
| 88 22.6052772<br>89 22.6160259                                                                                                    | 192.168.0.219<br>192.168.0.203                                                                                                    | 192.168.0.203                                                                                                 | TCP                                | 176 5/564 → 8009 [PSH, ACK] Seq=441 Ack=441 Win=705 Len=110 ISval=3192/8813 ISecr=42536/1<br>176 8009 → 57564 [PSH, ACK] Seq=441 Ack=551 Win=444 Len=110 TSval=4254172 TSecr=319278813 |
| Destination Por<br>Length: 70<br>Checksum: 0xa54<br>[Checksum Statt<br>[Stream index:<br>+ [Timestamps]<br>Domain Name Syste<br>Transaction ID:<br>+ Flags: 0x8180 S<br>Ousetions: 1                                                                                                    | t: 58055<br>49 [unverified]<br>18: Unverified]<br>10]<br>m (response)<br>: 0X37a4<br>Standard query response,                               | No error                                                                                                    |                                    |                                                                                                    |
| Answer RRs: 1<br>Authority RRs:<br>Additional RRs:<br>Queries<br>> iesclaradelr<br>Answers                                                                                                    | 0<br>: 1<br>ey.es: type A, class IN                                                                                                    |                                                                                                    |                                    |                                                                                                    |
| <pre>&gt; iesclaradelr<br/>&gt; Additional reco<br/>&gt; <root>: type<br/>[Request In: 77<br/>[Time: 0.035965]</root></pre>                                                                                                    | ey.es: type A, class IN<br>ords<br>OPT<br>7]<br>9129 seconds]                                                                               | , addr 217.160.0.86                                                                                           |                                    |                                                                                                    |
| 0000         d4         25         8b         f5         1           001         00         5a         00         00         4           0020         00         db         00         5a         00         00           0030         00         01         00         66         65         67         72         65           0050         01         00         01         00         00         00         00         00         00         00         00         00         00         00         00         00         00         00         00         00         00         00         00         00         00         00         00         00         00         00         00         00         00         00         00         00         00         00         00         00         00         00         00         00         00         00         00         00         00         00         00         00         00         00         00         00         00         00         00         00         00         00         00         00         00         00         00         00 | 13 ce d4 7b b0 91 81 f<br>16 00 39 11 f1 d7 50 3<br>≥2 c7 00 46 a5 49 37 a<br>30 01 0e 69 65 73 63 6<br>9 62 65 73 60 00 1<br>0 00 00 00 00 | 7 08 00 45 00 .%<br>a 3d fe c0 a8 .Z<br>4 81 80 00 01<br>c 61 72 61 64<br>0 01 c0 0c 00 elre<br>0 56 00 00 29 | @ 9 P:=<br>F I7<br>i escla<br>y es | E                                                                                                    |

3. Investigar las características y propietarios de los dominios oficialmente registrados, que pueden encontrarse en la web <a href="http://www.iana.org/domains/root/db/">http://www.iana.org/domains/root/db/</a> ¿Qué empresa o persona es responsable de administrar el dominio ".es"?

Visitar:

https://www.iana.org/domains/root/db/es.html

4. Elegir un posible nombre de dominio para una nueva empresa. Acceder a la web de algún registrador de nombres de dominio y hacer la simulación de la contratación del dominio. ¿Qué precios y características tienen los servicios investigados?

... Buscar en dominios.es y explorar las posibilidades para dar de alta dominios...

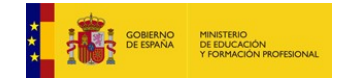

- 5. Ejecutar las siguientes consultas DNS y explicar los resultados:
  - \$ nslookup www.google.es 8.8.8.8
  - \$ nslookup www.google.es ns1.google.com

En la primera búsqueda obtenemos la dirección del servidor de dominio <u>www.google.es</u> a través del servidor DNS 8.8.8.8.

En la segunda buscamos la misma dirección a través del servidor DNS 216.239.32.10. Ambos responden con la misma IP en versión 6, diferente en v4.

(Ver https://tecadmin.net/authoritative-non-authoritative-dns-server/)

```
jose@Audax:~$ nslookup google.com 8.8.8.8
Server: 8.8.8.8
Address: 8.8.8.8#53
Non-authoritative answer:
Name: google.com
Address: 172.217.16.238
Name: google.com
Address: 2a00:1450:4003:80b::200e
jose@Audax:~$ nslookup google.com ns1.google.com
Server: ns1.google.com
Address: 216.239.32.10#53
Name: google.com
Address: 172.217.17.14
Name: google.com
Address: 2a00:1450:4003:802::200e
```

- 6. Ejecutar el siguiente comando y observar la salida:
  - \$ dig @8.8.8.8 www.madrid.org +trace

dig es un comando que interroga a los servidores DNS a través de internet, mostrando la información que se les requiere. En este caso, sobre el dominio <u>www.madrid.org</u>

El comando investigará la información disponible sobre <u>www.madrid.org</u> en todos los servidores de la jerarquía DNS a partir del servidor DNS del dominio desde el que estamos buscando la información.

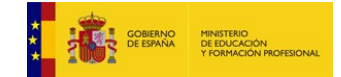

; <<>> DiG 9.11.5-P4-5.1ubuntu2-Ubuntu <<>> @8.8.8.8 www.madrid.org +trace ; (1 server found) ;; global options: +cmd 15137 ΤN NS g.root-servers.net. d.root-servers.net. 15137 ΤN NS 15137 NS f.root-servers.net. IN NS c.root-servers.net. 15137 ΤN 15137 IN NS a.root-servers.net. 15137 NS l.root-servers.net. ΤN 15137 ΤN NS i.root-servers.net. 15137 NS IN j.root-servers.net. 15137 k.root-servers.net. ΤN NS 15137 ΤN NS b.root-servers.net. 15137 ΙN NS m.root-servers.net. 15137 ΤN NS h.root-servers.net. 15137 ΤN NS e.root-servers.net. 15137 ΤN RRSIG NS 8 0 518400 20191110170000 20191028160000 22545 M1huSfVid4zXElkJgH34yibkWi1vXOz2uGActG+4JuJg1aAuF1vS/7mc 6+3JdMTUaHocL3sv092+0oIluw0mn0PPiPdE0YiT8Svk0l0m6FiDPLda WboquL0bbw/TXAdhP43XFyVew4/hIy2RQL5G3JLk0gsbM08PfQXZovbJ eL8pdNyGr2/6WrmXeWsuAs9MjKNSMLgLyDIE965pow997Paurzlb0rOH H8+ LqcSWTfovJxXhmhtGqDH/j/spDF7cr7tVVhYc9hyLhoOqzIgHN0qcMfH +GHdLPdJyoRyjAwyxkdtd0X+VU5v0NnDBxu4X5YRrInwscwp/FnPf EkwNFg== ;; Received 525 bytes from 8.8.8.8#53(8.8.8.8) in 7 ms org. 172800 IN NS d0.org.afilias-nst.org. org. 172800 TN NS a2.org.afilias-nst.info. 172800 ΙN NS b0.org.afilias-nst.org. org. NS c0.org.afilias-nst.info. 172800 org. ΤN 172800 IN NS a0.org.afilias-nst.info. ога. 172800 ΙN NS b2.org.afilias-nst.org. org. 9795 7 1 364DFAB3DAF254CAB477B5675B10766DDAA24982 org. 86400 ΤN DS 86400 DS 9795 org. IN 7 3922B31B6F3A4EA92B19EB7B52120F031FD8E05FF0B03BAFCF9F891B FE7FF8E5 86400 IN RRSIG DS 8 1 86400 20191111170000 20191029160000 22545 . ога YmUjJ0D2W3N107Pd5rYKK6iOY+gbw7kDKhzkLSKRmk6CSeJGwwU+NrmL eVmYXHJd3V3x4bmt9VrSsrpHpZgaJY7EZdmJCIuCGaBbKcPH2mPstKAx U/uFfza2YAqpHhyFx8rvk4xPLJK6PMse/9M7ivPI4h3dy5xyXoqNUmo2 E8bxVe1L0oyzjQp4U5Jn/lH1JeKrEpzWKaSnkXDenjaIcVhED2cgFnQ/ cgk519hokYSOFCr1LZ4ETZucZ+Vkl7SMWYoX6VnlpNlIuEU6ZaGh800n EWyZbRmwZZ26Tkfa+AeaMxEzZFo6t7SABkGPW/uTlMKhNolh6xuccEYQ MTZKxg== ;; Received 816 bytes from 202.12.27.33#53(m.root-servers.net) in 27 ms NS madrid.org. 86400 IN ΤN icmcom.madrid.org. madrid.org. 86400 NS olimpia.madrid.org. h9p7u7tr2u91d0v0ljs9l1gidnp90u3h.org. 86400 ΤN NSEC3 1 1 D399EAAB 1 H9PAES2EQ3K44BAR1F3TIU00J45719RJ NS SOA RRSIG DNSKEY NSEC3PARAM h9p7u7tr2u91d0v0ljs9l1gidnp90u3h.org. 86400 IN RRSIG NSEC3 7 2 86400 20191119184616 20191029174616 nrG0w7rJJacivxd0fKH3opb5NWe7PDhAjb0XTVZUfbod1oh0psuA8qsv 36752 org. ci22T9M+2bhUidjGFLCB3WHv8rEtc77xhI2vtUSGZFdmUMDu6aYuOC2k Fl4LNaBWqZ2IYnnHU9w/5/dX1bhGeEAGFCHXDb/XUZBOgOQqyNySo1cP w68= 49mid4kgm2ag3ed7rk4dt2kigumr5at3.org. 86400 NSEC3 1 1 1 D399EAAB IN 49N00PMB9F0GFDM63SJ5QSC5EE9MRP54 A RRSIG 49mid4kgm2ag3ed7rk4dt2kigumr5at3.org. 86400 IN RRSIG NSEC3 7 2 86400 20191115152753 20191025142753 ErKCe0I8cSHBWNVA5i/1f/C6ySn6V81c2jNBGjEhR2pfGsoqsJUaXVcq 36752 org. w+iVldsAFZXCaGb7oVeYmtU7cOwY3EQUMrWhkOyNhOvjoogJq06/nQZ/ QCA3p72PPwh8pR5zyXMycgpdzBduUj1JTkFMycEH+Kf6bhWYR71t3RsJ WxI= ;; Received 611 bytes from 199.249.120.1#53(b2.org.afilias-nst.org) in 36 ms www.madrid.org. ΙN CNAME www.madrid.org.c.footprint.net. 1800 ;; Received 87 bytes from 213.0.53.140#53(olimpia.madrid.org) in 8 ms

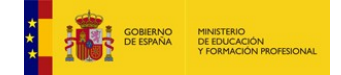

Materiales formativos de FP online propiedad del Ministerio de Educación y Formación Profesional Octubre 2019

7. Ejecutar los siguientes comandos para obtener los registros DNS de una web conocida:

#### \$ dig @8.8.8.8 madrid.org SOA \$ dig @8.8.8.8 madrid.org NS \$ dig @8.8.8.8 madrid.org A jose@Audax:~\$ dig @8.8.8.8 madrid.org SOA ; <<>> DiG 9.11.5-P4-5.1ubuntu2-Ubuntu <<>> @8.8.8.8 madrid.org SOA ; (1 server found) ;; global options: +cmd ;; Got answer: ;; ->>HEADER<<- opcode: QUERY, status: NOERROR, id: 44594 ;; flags: qr rd ra; QUERY: 1, ANSWER: 1, AUTHORITY: 0, ADDITIONAL: 1 ;; OPT PSEUDOSECTION: ; EDNS: version: 0, flags:; udp: 512 ;; QUESTION SECTION: ;madrid.org. ΤN SOA ;; ANSWER SECTION: madrid.org. 3599 ΤN SOA ddi-gm.madrid.org. mail.icmcom.madrid.org. 2013031078 43200 7200 2592000 172800 ;; Query time: 50 msec ;; SERVER: 8.8.8.8#53(8.8.8.8) ;; WHEN: mar oct 29 19:58:31 CET 2019 ;; MSG SIZE rcvd: 94 jose@Audax:~\$ dig @8.8.8.8 madrid.org NS ; <<>> DiG 9.11.5-P4-5.1ubuntu2-Ubuntu <<>> @8.8.8.8 madrid.org NS ; (1 server found) ;; global options: +cmd ;; Got answer: ;; ->>HEADER<<- opcode: QUERY, status: NOERROR, id: 38103 ;; flags: qr rd ra; QUERY: 1, ANSWER: 2, AUTHORITY: 0, ADDITIONAL: 1 ;; OPT PSEUDOSECTION: ; EDNS: version: 0, flags:; udp: 512 ;; QUESTION SECTION: IN NS ;madrid.org. ;; ANSWER SECTION: NS madrid.org. 3398 ΤN icmcom.madrid.org. madrid.org. olimpia.madrid.org. 3398 IN NS ;; Query time: 41 msec ;; SERVER: 8.8.8.8#53(8.8.8.8) ;; WHEN: mar oct 29 19:58:40 CET 2019 ;; MSG SIZE rcvd: 82 jose@Audax:~\$ dig @8.8.8.8 madrid.org A ; <<>> DiG 9.11.5-P4-5.1ubuntu2-Ubuntu <<>> @8.8.8.8 madrid.org A ; (1 server found) ;; global options: +cmd ;; Got answer: ;; ->>HEADER<<- opcode: QUERY, status: NOERROR, id: 26106 ;; flags: qr rd ra; QUERY: 1, ANSWER: 0, AUTHORITY: 1, ADDITIONAL: 1 ;; OPT PSEUDOSECTION:

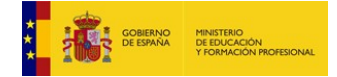

Materiales formativos de FP online propiedad del Ministerio de Educación y Formación Profesional Octubre 2019

### **CFGM: Sistemas Microinformáticos y Redes**

### Módulo: SERVICIOS EN RED – Curso: 2º – 2019/2020

| ; EDNS: version: 0, flags:; udp: 512<br>;; QUESTION SECTION:<br>;madrid.org. IN                                          | A   |                    |                       |
|----------------------------------------------------------------------------------------------------|-----|--------------------|-----------------------|
| ;; AUTHORITY SECTION:<br>madrid.org. 1608 IN<br>2013031078 43200 7200 2592000 172800                                     | SOA | ddi-gm.madrid.org. | mail.icmcom.madrid.or |
| ;; Query time: 7 msec<br>;; SERVER: 8.8.8.8#53(8.8.8.8)<br>;; WHEN: mar oct 29 19:58:42 CET 2019<br>;; MSG SIZE rcvd: 94 |     |                    |                       |

- 8. En un sistema Windows, consultar el contenido de la cache DNS mediante el comando:
  - > ipconfig /displaydns

### Ejemplo:

| Command Prompt                                                                                                    | - | × |
|----------------------------------------------------------------------------------------------------|---|---|
| Microsoft Windows [Version 10.0.16299.309]<br>(c) 2017 Microsoft Corporation. All rights reserved.                                                                     |   | ^ |
| C:\Users\panos>ipconfig /displaydns                                                                                                    |   |   |
| Windows IP Configuration                                                                                                    |   |   |
| csi.gstatic.com                                                                                                    |   |   |
| Record Name : csi.gstatic.com<br>Record Type : 1<br>Time To Live : 1<br>Data Length : 4<br>Section : Answer<br>A (Host) Record : 216.58.207.227<br>netbeez.zendesk.com |   |   |
| Record Name : netbeez.zendesk.com<br>Record Type : 1<br>Time To Live : 809<br>Data Length : 4<br>Section : Answer<br>A (Host) Record : 52.34.200.91                    |   |   |
| Record Name : netbeez.zendesk.com<br>Record Type : 1<br>Time To Live : 809                                                                                             |   | ~ |

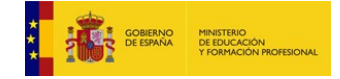

# Configuración de servicio DNS

Realizamos la práctica indicada en los enunciados:

Configuraciones de red iniciales: (solo con IP fijas y sin puerta de enlace)

```
jose@servidordns:~$ ip a
(...)
2: enp0s3: <BROADCAST,MULTICAST,UP,LOWER_UP> mtu 1500 qdisc fq_codel state UP group default qlen
1000
    link/ether 08:00:27:b6:ae:24 brd ff:ff:ff:ff:ff:ff
    inet 10.0.2.15/24 brd 10.0.2.255 scope global dynamic noprefixroute enp0s3
      valid_lft 84407sec preferred_lft 84407sec
    inet6 fe80::ca58:e691:1ea6:5d95/64 scope link noprefixroute
      valid_lft forever preferred_lft forever
3: enp0s8: <BROADCAST,MULTICAST,UP,LOWER_UP> mtu 1500 qdisc fq_codel state UP group default qlen
1000
    link/ether 08:00:27:9a:bb:aa brd ff:ff:ff:ff:ff
   inet 192.164.100.254/24 brd 192.164.100.255 scope global noprefixroute enp0s8
      valid_lft forever preferred_lft forever
    inet6 fe80::414d:9956:48a0:dda/64 scope link noprefixroute
      valid_lft forever preferred_lft forever
jose@clientedns:~$ ip a
(...)
2: enp0s3: <BROADCAST,MULTICAST,UP,LOWER_UP> mtu 1500 qdisc fq_codel state UP group default qlen
1000
    link/ether 08:00:27:69:33:74 brd ff:ff:ff:ff:ff:ff
    inet 10.0.2.15/24 brd 10.0.2.255 scope global dynamic noprefixroute enp0s3
       valid_lft 86264sec preferred_lft 86264sec
    inet6 fe80::2af2:1812:908d:5c32/64 scope link noprefixroute
      valid_lft forever preferred_lft forever
3: enp0s8: <BROADCAST,MULTICAST,UP,LOWER_UP> mtu 1500 qdisc fq_codel state UP group default qlen
1000
    link/ether 08:00:27:d5:4e:0f brd ff:ff:ff:ff:ff:ff
    inet 192.168.100.1/24 brd 192.168.100.255 scope global noprefixroute enp0s8
       valid_lft forever preferred_lft forever
    inet6 fe80::395a:2664:621b:e42a/64 scope link noprefixroute
      valid_lft forever preferred_lft forever
jose@clientedns:~$ ping 192.168.100.254
PING 192.168.100.254 (192.168.100.254) 56(84) bytes of data.
64 bytes from 192.168.100.254: icmp_seq=1 ttl=64 time=0.925 ms
^C
--- 192.168.100.254 ping statistics ---
2 packets transmitted, 2 received, 0% packet loss, time 1000ms
rtt min/avg/max/mdev = 0.849/0.887/0.925/0.038 ms
```

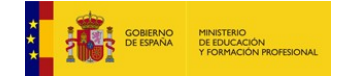

# Configuración de cliente DNS

Antes de configurar el servicio DNS por la red interna, verificamos que nuestra máquina está conectada a la red y a los servicios DNS de internet:

```
jose@clientedns:~$ ping www.google.es
PING www.google.es (172.217.16.227) 56(84) bytes of data.
64 bytes from mad08s04-in-f3.1e100.net (172.217.16.227): icmp_seq=1 ttl=63 time=4.78 ms
64 bytes from mad08s04-in-f3.1e100.net (172.217.16.227): icmp_seq=2 ttl=63 time=4.80 ms
^C
--- www.google.es ping statistics ---
2 packets transmitted, 2 received, 0% packet loss, time 1001ms
rtt min/avg/max/mdev = 4.785/4.794/4.804/0.069 ms
jose@clientedns:~$ nslookup www.google.es
Server: 127.0.0.53
Address: 127.0.0.53#53
```

Non-authoritative answer: Name: www.google.es Address: 172.217.16.227 Name: www.google.es Address: 2a00:1450:4003:804::2003

Sin embargo, todavía no hemos configurado nuestro dominio miclase.local

jose@clientedns:~\$ nslookup miclase.local Server: 127.0.0.53 Address: 127.0.0.53#53 \*\* server can't find miclase.local: NXDOMAIN

Nuestro cliente es capaz de conectar consigo mismo a través del nombre, pero no reconoce el nombre de otros equipos que están en su red, ni el del dominio:

```
jose@clientedns:~$ ping clientedns
PING clientedns (127.0.1.1) 56(84) bytes of data.
64 bytes from clientedns (127.0.1.1): icmp_seq=1 ttl=64 time=0.050 ms
^C
--- clientedns ping statistics ---
2 packets transmitted, 2 received, 0% packet loss, time 1011ms
rtt min/avg/max/mdev = 0.050/0.060/0.070/0.010 ms
jose@clientedns:~$ ping servidordns
ping: servidordns: Name or service not known
jose@clientedns:~$ ping clientedns.miclase.local
ping: clientedns.miclase.local: Name or service not known
```

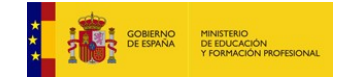

Vamos a realizar varias aproximaciones a la solución:

### 1. Resolución mediante fichero de hosts

La primera forma de trabajar con nombres de equipos es la utilización de un archivo de hosts.

En **Windows** tendríamos que editar el fichero %SYSTEMR00T%\system32\drivers\etc\hosts, añadiendo una entrada para servidordns, servidordns.miclase.local y clientedns.miclase.local, indicando las IPs correspondientes.

En Linux tendríamos que editar el fichero /etc/hosts. Quedaría así:

jose@clientedns:/etc\$ cat hosts
127.0.0.1 localhost
127.0.1.1 clientedns
# Equipos de la red local
192.168.100.1 clientedns
192.168.100.254 servidordns
192.168.100.254 servidordns.miclase.local

Y ahora sí tendríamos conectividad usando los nombres de los equipos:

```
jose@clientedns:/etc$ ping servidordns
PING servidordns (192.168.100.254) 56(84) bytes of data.
64 bytes from servidordns (192.168.100.254): icmp_seq=1 ttl=64 time=0.679 ms
^C
--- servidordns ping statistics ---
2 packets transmitted, 2 received, 0% packet loss, time 1001ms
rtt min/avg/max/mdev = 0.679/0.784/0.889/0.105 ms
jose@clientedns:/etc$ ping servidordns.miclase.local
PING servidordns.miclase.local (192.168.100.254) 56(84) bytes of data.
64 bytes from servidordns (192.168.100.254): icmp_seq=2 ttl=64 time=0.823 ms
^C
```

(Pero NO hemos utilizado DNS)

### 2. Configuración de cliente DNS

Revertimos el fichero /etc/host para cambiar la configuración a DNS. En estos momentos, el cliente no es capaz de encontrar al servidor mediante nombre (aunque sí mediante IP):

```
jose@clientedns:/etc$ ping servidordns
ping: servidordns: Name or service not known
jose@clientedns:/etc$ ping 192.168.100.254
PING 192.168.100.254 (192.168.100.254) 56(84) bytes of data.
64 bytes from 192.168.100.254: icmp_seq=1 ttl=64 time=0.795 ms
```

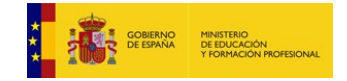

Para configurar el cliente DNS y tener capacidad de resolución por nombres de máquinas y de dominios, tenemos que modificar/revisar dos ficheros de configuración:

/etc/nsswitch.conf - Debemos asegurarnos de que está activa la opción dns: hosts: files mdns4\_minimal [NOTFOUND=return] dns myhostname

/etc/resolv.conf - Tradicionalmente, se añade al servidor en una línea "nameserver"

```
jose@clientedns:/etc$ cat resolv.conf
(...)
nameserver 192.168.100.254
```

Sin embargo, esta forma de configurar DNS ya no es válida en Ubuntu 18.04. Para hacerlo más fácil podemos recurrir a la interfaz gráfica:

| Cancel |              |          |        | Wired         |                   | Apply |
|--------|--------------|----------|--------|---------------|-------------------|-------|
| etails | Identity     | IPv4     | IPv6   | Security      |                   |       |
| IPv4   | Method       | (        | O Auto | omatic (DHCP) | O Link-Local Only |       |
|        |              | 1        | O Mar  | nual          | ○ Disable         |       |
| Addr   | esses        |          |        |               |                   |       |
| _      | Address      | <u>.</u> |        | Netmask       | Gateway           | _     |
| 192.   | 168.100.1    |          | 255    | 5.255.255.0   |                   | 0     |
|        |              |          |        |               |                   | 8     |
| DNS    | 168.100.25   | 54       |        |               | Automatic ON      |       |
| Separa | te IP addres | ses with | comma  | 5             |                   |       |
| Rout   | es           |          |        |               | Automatic ON      |       |

Pero para que funcione, el servidor debe tener configurado DNS (y aún no lo tenemos).

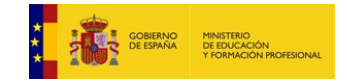

# Configuración de servidor DNS

Usaremos el servidor DNS Bind, que debemos instalar en la máquina servidordns:

jose@servidordns:/etc\$ sudo apt-get install bind9 Reading package lists... Done Building dependency tree Reading state information... Done The following additional packages will be installed: bind9utils net-tools python3-ply Suggested packages: bind9-doc resolvconf python-ply-doc The following NEW packages will be installed: bind9 bind9utils net-tools python3-ply 0 upgraded, 4 newly installed, 0 to remove and 3 not upgraded. Need to get 854 kB of archives. After this operation, 4.353 kB of additional disk space will be used. Do you want to continue? [Y/n] (...)

### Aparece un nuevo demonio en ejecución, denominado "named":

| jose@serv | idordn | s:/etcs | 5 p: | s -ef | дгер  | named    |                            |
|-----------|--------|---------|------|-------|-------|----------|----------------------------|
| bind      | 4727   | 1       | 0 (  | 0:30  | ?     | 00:00:00 | /usr/sbin/named -f -u bind |
| jose      | 4799   | 1763    | 0 (  | 90:30 | pts/0 | 00:00:00 | grepcolor=auto named       |

### Vemos que ha abierto los puertos 53 TCP y UDP:

| jose@s     | ervidordn | s:/e | tc\$ netstat -ltun     |                 |        |
|------------|-----------|------|------------------------|-----------------|--------|
| Active     | Internet  | coni | nections (only servers |                 |        |
| Proto      | Recv-Q Se | nd-Q | Local Address          | Foreign Address | State  |
| tcp        | Θ         | 0    | 192.168.100.254:53     | 0.0.0.0:*       | LISTEN |
| tcp        | Θ         | 0    | 10.0.2.15:53           | 0.0.0:*         | LISTEN |
| tcp        | Θ         | 0    | 127.0.0.1:53           | 0.0.0:*         | LISTEN |
| tcp        | Θ         | 0    | 127.0.0.53:53          | 0.0.0:*         | LISTEN |
| $(\ldots)$ |           |      |                        |                 |        |
| udp        | Θ         | 0    | 192.168.100.254:53     | 0.0.0:*         |        |
| udp        | Θ         | 0    | 10.0.2.15:53           | 0.0.0:*         |        |
| udp        | Θ         | 0    | 127.0.0.1:53           | 0.0.0:*         |        |
| udp        | 19200     | 0    | 127.0.0.53:53          | 0.0.0:*         |        |
| ()         |           |      |                        |                 |        |

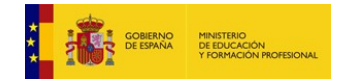

Los ficheros de configuración del servicio están en /etc/bind

```
jose@servidordns:/etc/bind$ ls -al
total 68
drwxr-sr-x 2 root bind 4096 oct 20 00:29 .
drwxr-xr-x 122 root root 12288 oct 20 00:29 .
-rw-r--r-- 1 root root 2761 ago 10 08:26 bind.keys
-rw-r--r-- 1 root root 237 mar 23 2018 db.0
-rw-r--r-- 1 root root 237 mar 23 2018 db.127
-rw-r--r-- 1 root root 237 mar 23 2018 db.255
-rw-r--r-- 1 root root 353 mar 23 2018 db.255
-rw-r--r-- 1 root root 353 mar 23 2018 db.local
-rw-r--r-- 1 root root 3171 mar 23 2018 db.local
-rw-r--r-- 1 root root 3171 mar 23 2018 db.local
-rw-r--r-- 1 root root 3171 mar 23 2018 db.root
-rw-r--r-- 1 root bind 463 mar 23 2018 named.conf
-rw-r--r-- 1 root bind 463 mar 23 2018 named.conf.default-zones
-rw-r--r-- 1 root bind 165 mar 23 2018 named.conf.local
-rw-r--r-- 1 root bind 165 mar 23 2018 named.conf.local
-rw-r--r-- 1 bind bind 77 oct 20 00:29 rndc.key
-rw-r--r-- 1 root 1317 mar 23 2018 zones.rfc1918
```

Los ficheros de configuración que debemos modificar son named.conf.local (registros de recursos de zonas) y named.conf.options (opciones locales)

Guardaremos una copia de estos dos ficheros de configuración y a continuación realizaremos los cambios oportunos:

- 1. Para que el servidor actúe como maestro y tenga autoridad sobre el dominio miclase.local, añadiremos un registro NS para servidordns.miclase.local
- 2. Daremos de alta el nombre de clientedns.miclase.local (registro A)
- 3. Configuraremos además varios alias (registros CNAME)
  - <u>ns1.miclase.local</u> alias de servidordns.miclase.local
  - <u>www.miclase.local</u> alias de servidordns.miclase.local
  - <u>ftp.miclase.local</u> alias de servidordns.miclase.local
  - mail.miclase.local alias de clientedns.miclase.local
- 4. El equipo <u>clientedns.miclase.local</u> actuará como servidor de correo del dominio (registro MX)
- 5. El tiempo en cache de las respuestas negativas será de 3 horas.

Con todas estas premisas, realizamos las operaciones indicadas editando los ficheros que se encuentran en /etc/bind:

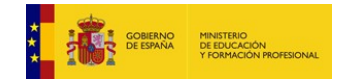

jose@servidordns:/etc/bind\$ cat named.conf.local

```
//
// Do any local configuration here
//
// Consider adding the 1918 zones here, if they are not used in your
// organization
//include "/etc/bind/zones.rfc1918";
//
//Zona de búsqueda directa
zone "miclase.local"{
    type master;
    file "/etc/bind/db.miclase.local";
};
```

jose@servidordns:/etc/bind\$ cat db.miclase.local

```
; Fichero db.miclase.local
$TTL 1D
                       miclase.local. administrador.miclase.local. (
0
       IN
               SOA
                                       ; Serial
                       1
                       604800
                                      ; Refresh
                       86400
                                       ; Retry
                                      ; Expire
                       2419200
                       10800)
                                       ; Negative Cache TTL (3 horas)
; Servidores DNS del dominio
             ΤN
                     NS
                             servidordns.miclase.local.
; Hosts
clientedns
             IN
                     Α
                             192.168.100.1
servidordns
                            192.168.100.254
            IN
                    А
; Alias
       ΤN
               CNAME
                     servidordns
ns1
WWW
        ΙN
               CNAME
                       servidordns
ftp
        ΙN
               CNAME
                       servidordns
                      clientedns
                CNAME
mail
        ΤN
 Servidores de correo (MTA)
;
               MX
                       10
                               clientedns
0
       ΙN
```

Tras editar los ficheros, comprobamos que no hay error de configuración:

```
jose@servidordns:/etc/bind$ sudo named-checkconf /etc/named.conf
jose@servidordns:/etc/bind$ sudo named-checkzone miclase.local
/etc/bind/db.miclase.local
zone miclase.local/IN: loaded serial 1
OK
```

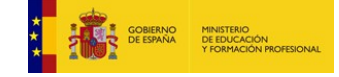

### A continuación reiniciamos el servicio bind9:

Y por último chequeamos que **el servidor está resolviendo nombres** para el dominio que hemos creado, miclase.local. Veamos cómo funciona correctamente para el comando nslookup y también conecta con la máquina cliente a través de un ping al nombre que hemos configurado en DNS:

jose@servidordns:/etc\$ nslookup servidordns Non-authoritative answer: Name: servidordns Address: 127.0.1.1 jose@servidordns:/etc\$ nslookup servidordns.miclase.local Non-authoritative answer: Name: servidordns.miclase.local Address: 192.168.100.254 jose@servidordns:/etc\$ nslookup mail.miclase.local Non-authoritative answer: mail.miclase.local canonical name = clientedns.miclase.local. Name: clientedns.miclase.local Address: 192.168.100.1 jose@servidordns:/etc\$ ping clientedns.miclase.local PING clientedns.miclase.local (192.168.100.1) 56(84) bytes of data.

64 bytes from 192.168.100.1 (192.168.100.1): icmp\_seq=1 ttl=64 time=0.741 ms

Para verificar que hemos configurado bien el servidor DNS, podemos dar de alta un nuevo cliente. Por ejemplo, usamos una máquina que conectamos a nuestra red con la IP 192.168.100.5, la configuramos para que resuelva por DNS y que se conecte al Servidor DNS que hemos creado (IP 192.168.100.254). Este es el resultado:

oracle@localhost etc]\$ ip a (...)inet 192.168.100.5/24 brd 192.168.100.255

```
[oracle@localhost etc]$ cat /etc/resolv.conf
# Generated by NetworkManager
nameserver 192.168.100.254
```

[oracle@localhost etc]\$ ping servidordns.miclase.local
PING servidordns.miclase.local (192.168.100.254) 56(84) bytes of data.
64 bytes from 192.168.100.254 (192.168.100.254): icmp\_seq=1 ttl=64 time=0.799 ms

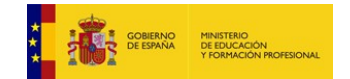

```
CFGM: Sistemas Microinformáticos y Redes
Módulo: SERVICIOS EN RED – Curso: 2º – 2019/2020
```

# Configuración de resolución inversa

Para configurar correctamente la resolución inversa en nuestro dominio miclase.local debemos añadir los registros apropiados en los ficheros de configuración.

En /etc/bind/named.conf.local añadimos la configuración para búsqueda inversa:

```
(...)
//Zona de búsqueda inversa
zone "0.100.168.192.in-addr.arpa"{
    type master;
    file "/etc/bind/db.100.168.192";
};
```

Y a continuación añadimos el fichero /etc/bind/db.100.168.192

```
; BIND reverse data file for 192.168.100
$TTL 1D
SORIGIN 100.168.192.in-addr.arpa.
           SOA servidordns.miclase.local. root.miclase.local. (
     ΤN
0
                             1242760444
                             14400
                             3600
                             60480
                             604800
)
     IN
           NS
                 servidordns.miclase.local.
254.100.168.192.in-addr.arpa. IN
                                         servidordns.miclase.local.
                                   PTR
                                         clientedns.miclase.local.
1.100.168.192.in-addr.arpa. IN
                                   PTR
```

Comprobamos el funcionamiento de la resolución inversa:

jose@servidordns:/etc/bind\$ host 192.168.100.254 254.100.168.192.in-addr.arpa domain name pointer **servidordns**.

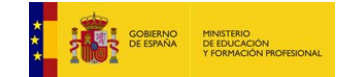